お得意様各位

令和元年11月29日

株式会社 タテムラ システムサービス課 福生市牛浜104

#### タテムラ マイナンバープログラム《Ver4.00》の送付について

**拝**啓 時下ますますご清栄のこととお慶び申し上げます。平素は格別のお取引を賜り、誠に ありがとうございます。

ご注文いただきましたタテムラ マイナンバープログラムの『新元号対応版』が完成しました のでお届け致します。同封の手順書をご参照の上、インストールを行って下さい。

年末調整データから令和生まれの扶養者をすでにマイナンバープログラムに取り込んでいる場合は、マイナンバーデータを手動で整える必要がございます。 詳しくはP.5をお読み下さい。

今後とも倍旧のお引き立ての程、宜しくお願い申し上げます。

敬具

### \_\_ 送付資料目次

※ご注文またはマイナンバーサポート保守のご加入にもとづき、以下の内容を同封して おります。

送付プログラム

タテムラマイナンバープログラム ・・・・・・・ CD 1枚

#### 取扱説明書

http://www.ss.tatemura.com/より確認、ダウンロードができます。

#### 案内資料

- ・ 同封物の解説/バージョン一覧 ・・・・・・・・・・・・・・・・・
- 新元号対応版マイナンバープログラムネット更新用ユーザ名及びパスワードのお知らせ ※保管していただきますようお願いします。

- 送付内容のお問い合わせ先
 送付内容に関するお問い合わせにつきましては、サービス課までご連絡下さいますようお願いします。
 尚、保守にご加入のお客様はフリーダイヤルをご利用下さい。
 TEL 042-553-5311 (AM10:00-12:00 PM1:00~3:30)
 FAX 042-553-9901

以上

# 同封物の解説/バージョン一覧

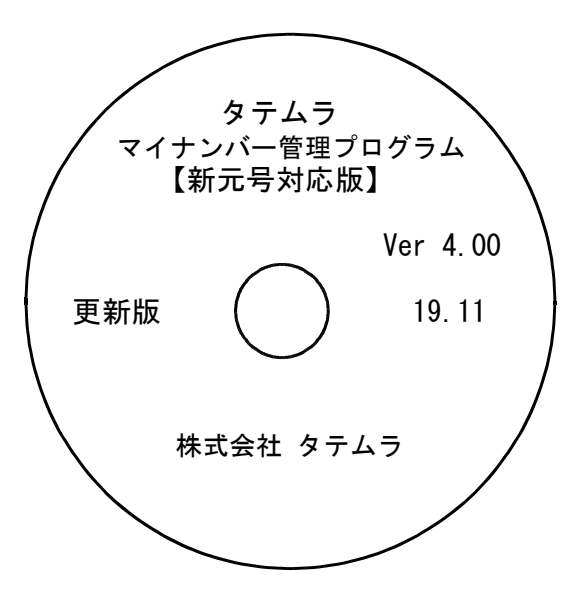

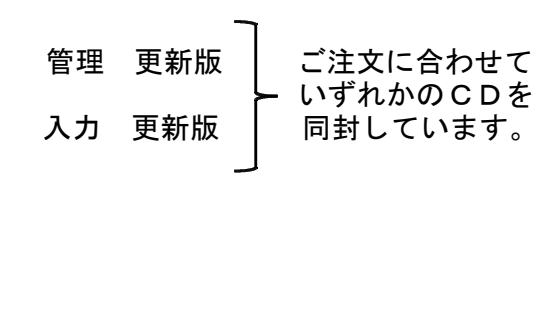

※CD-Rは機械1台に対して1枚必要です。

| NO | ラベル名 及び バージョン                           | 枚数 | 備考                                                                 |
|----|-----------------------------------------|----|--------------------------------------------------------------------|
| 1  | タテムラマイナンバー<br>プログラム Ver4.00<br>【新元号対応版】 | 1  | 現在、マイナンバープログラムをご利用の<br>パソコンで更新作業を行って下さい。<br>管理版/入力版を間違えないようご注意下さい。 |

# マイナンバープログラム インストール手順書 【更新版】

### 更新前の確認事項

● 現在ご利用のマイナンバープログラムが正しく起動できることを確認して下さい。

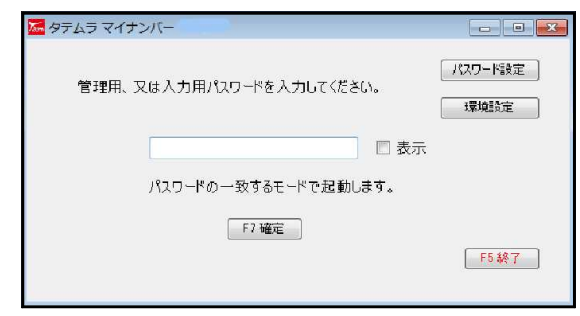

※プログラムがコンピュータにインストール されていない場合は『新規版』が必要です。

● 転送する前に必ずデータのバックアップを行って下さい。 (管理版で自動バックアップを行っている場合は不要です)

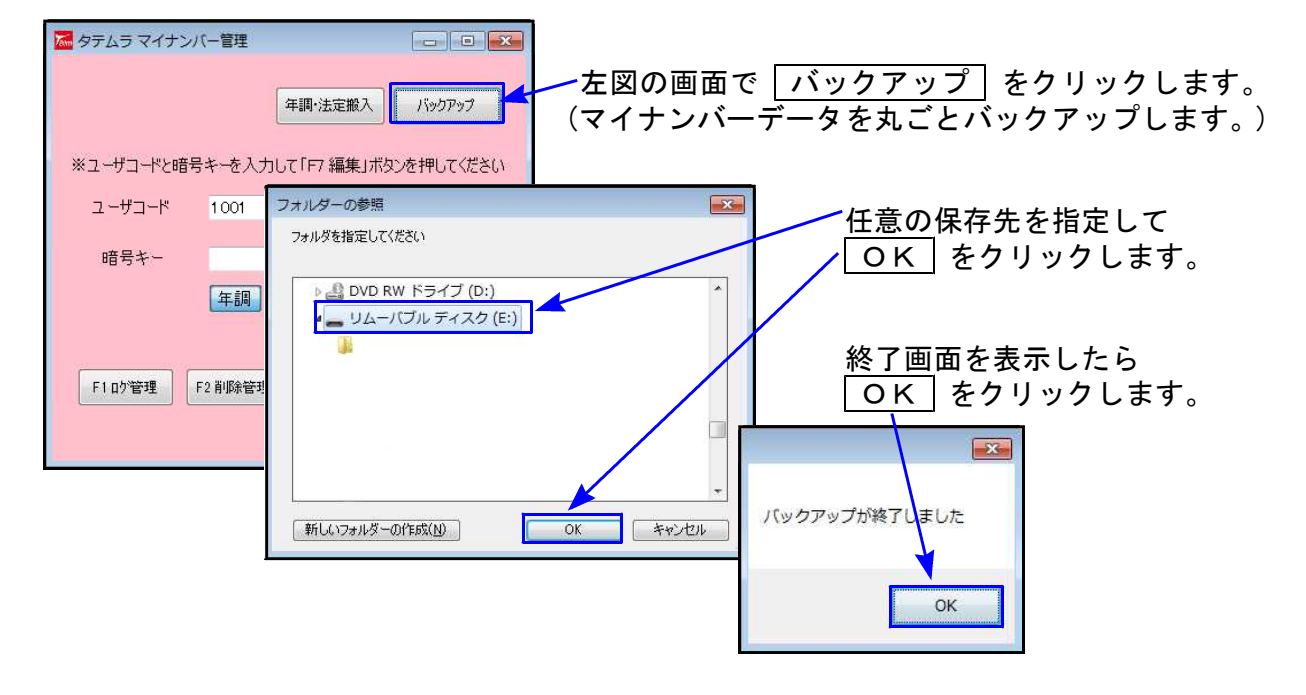

● インストールを行う際は、全てのプログラムを終了して下さい。終了せずにインストールを 行うとプログラムが正常に動作しないことがあります。(データ破損の可能性もあります)

### プログラムのインストール作業手順

1. 今回送付したマイナンバープログラム【更新版】のインストールCDを用意して、ドライブ にセットします。 ※画面はマイナンバー管理更新の例です。

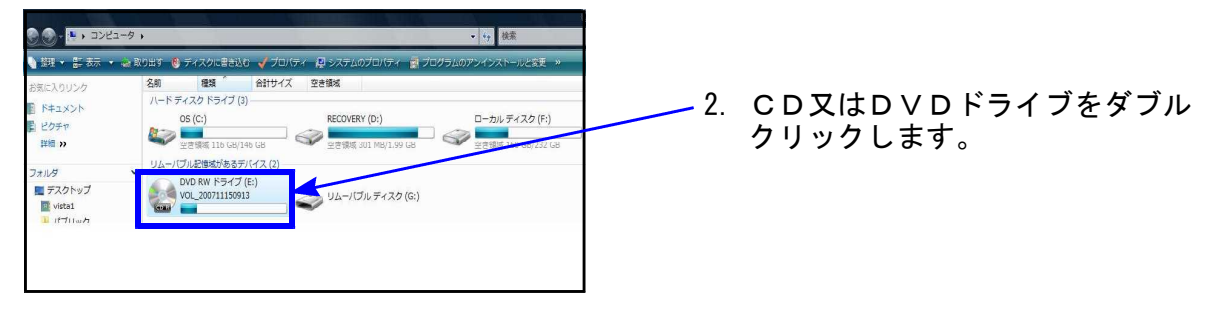

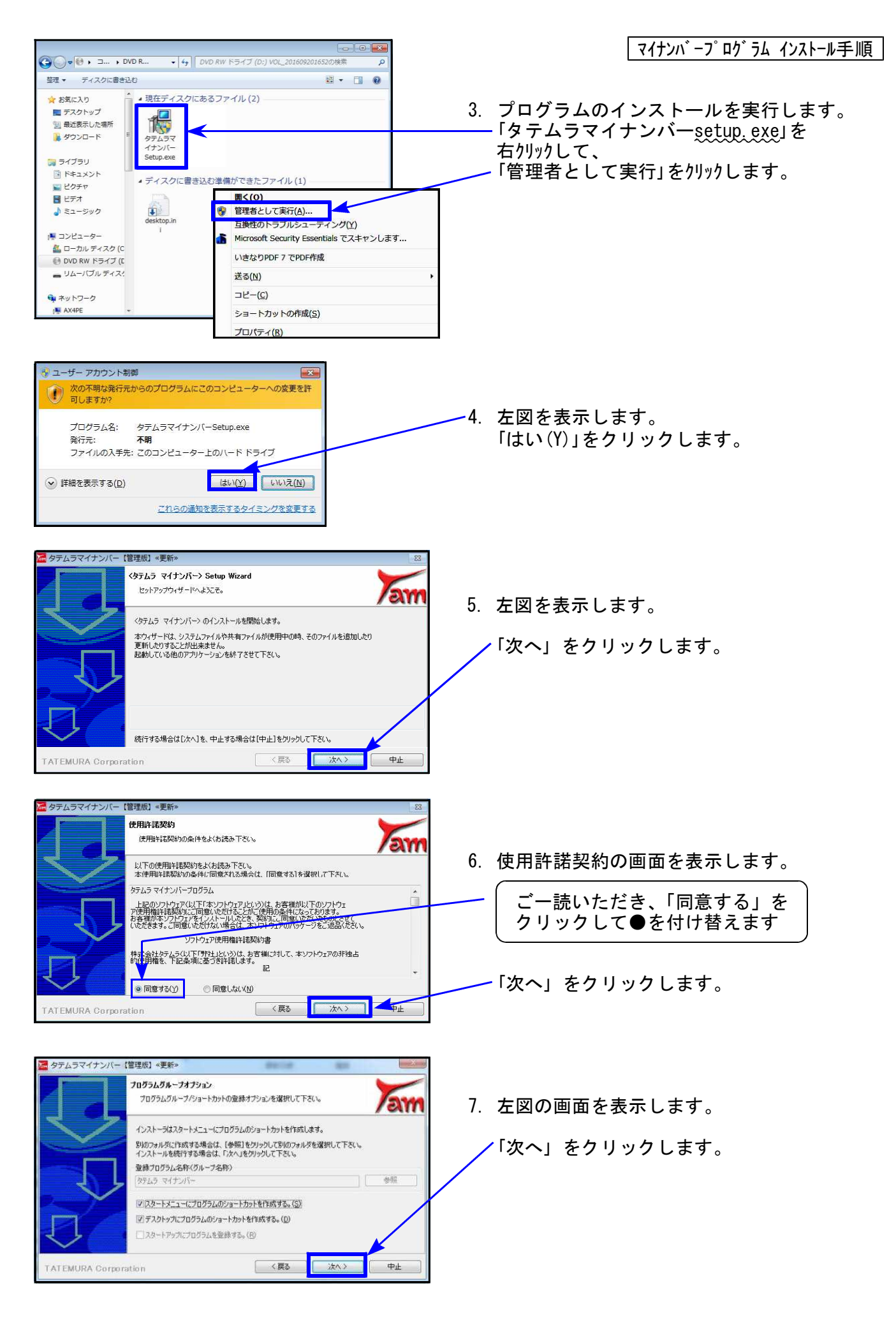

マイナンバープログラム インストール手順

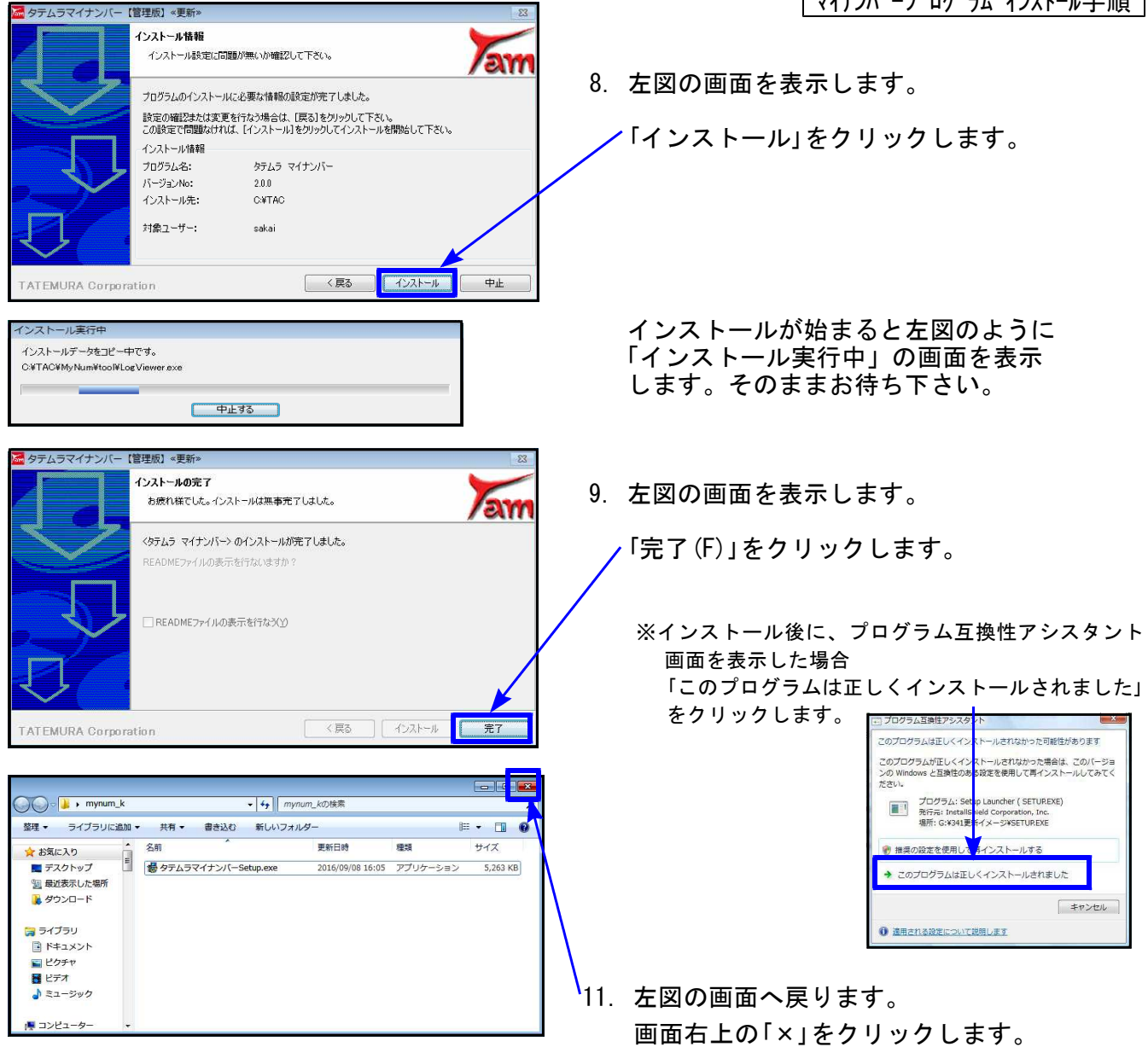

プログラムの起動及びバージョン確認

インストール終了後、Windowsを再起動してプログラムの起動及びバージョンを確認します。

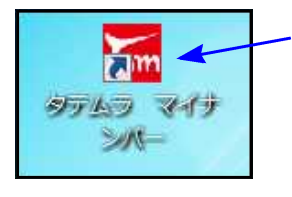

1. マウスの矢印を『タテムラ マイナンバー』プログラムの アイコンに合わせて、ダブルクリックします。

2. 起動チェックとバージョンの確認を行います。
 マイナちゃんの画面表示後、パスワード入力画面に切り替わります。

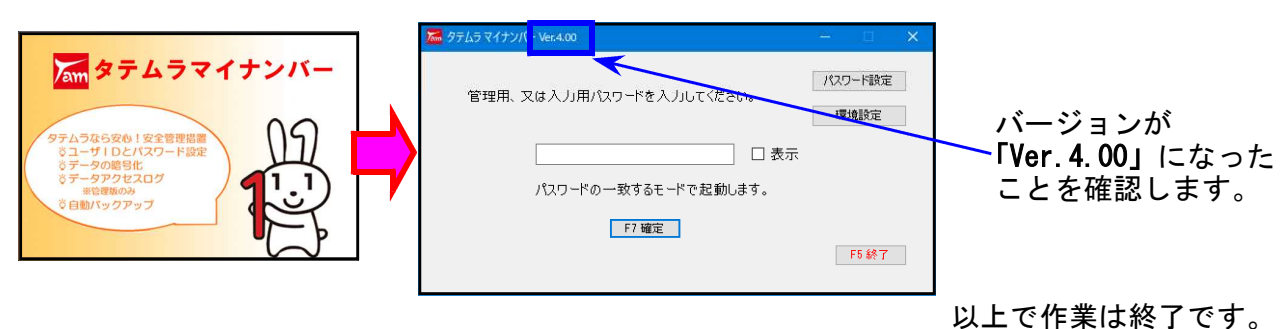

## 令和対応版の更新前に、年末調整から令和生まれ扶養者を取り込んでいる場合

19.11

| <u>更新後</u> に取り込んだ場合<br>↓<br>令和1年で正しく表示<br>・書込みます。 |   | 更新を行う前にすでに取り込んでいる場合 ↓ 更新後、マイナンバーデータの生年月日を確認し、 下記の方法で訂正して下さい。 |
|---------------------------------------------------|---|--------------------------------------------------------------|
|                                                   | Į |                                                              |

年末調整から令和1年生まれの扶養者を、マイナンバー新元号対応版(Ver4.00)の

【すでにマイナンバーデータとして取り込み済みの令和生まれ扶養者データを正しくする方法】

- <u>管理版</u>マイナンバー管理プログラムで、当該者の生年月日の元号と年を直接訂正 して下さい。
  - 入力版 生年月日を直接訂正できません。以下の手順で訂正して下さい。
    - ① 再度マイナンバープログラムで年末調整データを取り込み
    - ② 個人番号をすでに入力している場合は、正しい生年月日の 当該個人番号欄へ再入力
    - ③ 削除チェックが付いている行の個人番号をクリア
    - ④ [F6削除] キーを押して、正しくないデータを削除

| ▶ 登録情報                       |                   |                |                 |          |                    |           |  |  |  |  |  |  |
|------------------------------|-------------------|----------------|-----------------|----------|--------------------|-----------|--|--|--|--|--|--|
| 登録情報                         |                   |                |                 |          |                    |           |  |  |  |  |  |  |
|                              |                   |                |                 | ステム区分一   |                    |           |  |  |  |  |  |  |
| No.                          | 1                 |                |                 | 9 平前 0 7 |                    | 176.475 🕓 |  |  |  |  |  |  |
| 名称 氏名等:                      | 東京 太郎             | 1              | 個人番号 ~ 86666666 |          |                    |           |  |  |  |  |  |  |
| 住所                           | <br>  東京都豊良区上洲垈 1 | ●区上油袋 1094-5-6 |                 |          | ウェフトパーカフッション603号家  |           |  |  |  |  |  |  |
| 住加.                          |                   |                |                 |          | シエストライージャンション003万主 |           |  |  |  |  |  |  |
| 王 年 月 日: 昭和 ▼ 30 年 04 月 10 日 |                   |                |                 |          |                    |           |  |  |  |  |  |  |
|                              |                   |                |                 |          |                    |           |  |  |  |  |  |  |
| 「中木調登・炙妖"                    | 有罕区               |                |                 |          |                    |           |  |  |  |  |  |  |
|                              |                   |                |                 |          |                    |           |  |  |  |  |  |  |
| 削<br>除 No                    | 氏名                | 個人番号           |                 | 生年月日     | 続柄                 | 住所        |  |  |  |  |  |  |
|                              | 0 東京 花子           | 66666666666672 | 昭和 🗸            | 53/06/30 | 妻                  | 東京都:      |  |  |  |  |  |  |
|                              | 1 東京 さくら (        | 2              | 令和 ~            | 01/05/10 | 長女                 | 東京都:      |  |  |  |  |  |  |
|                              | 1 東京さくら (         | 3)666666666680 | 半成 ~            | 13/05/10 | 長女                 | 泉京都:      |  |  |  |  |  |  |
|                              |                   |                | ~               |          |                    |           |  |  |  |  |  |  |
|                              |                   | ∥陸する「箭」        | 1-              |          |                    |           |  |  |  |  |  |  |
|                              |                   |                |                 |          |                    |           |  |  |  |  |  |  |
|                              |                   |                |                 |          |                    |           |  |  |  |  |  |  |
| 扶養 V F2 新規扶養登録 4 F6 削除       |                   |                |                 |          |                    |           |  |  |  |  |  |  |
|                              |                   |                |                 |          |                    |           |  |  |  |  |  |  |
|                              |                   |                |                 | F5 確定    |                    |           |  |  |  |  |  |  |